# **CASELLE®** Knowledge Base

Version: Connect

CIMS: 2562

Date: 17Apr2015

Additional Resources: IRS Publication 1494 (http://www.irs.gov/pub/irs-pdf/p1494. pdf)

# How do I set up the IRS Tax Levy Calculation?

# Background

A tax levy is a legal seizure on wages to satisfy a tax debt. Employers generally have at least one full pay period after receiving a notice of levy on wages to begin withholding the required amount. The levy will end when the levy is released, the tax debt is paid, or the time for legally collecting the tax expires.

Upon receipt of an IRS tax levy, the employer should take the following steps:

- Immediately give the employee parts 2, 3, 4, and 5 of the wage levy.
- Instruct the employee to sign and return the Statement of Exemptions and Filing Status and return parts 3 and 4 to the employer within 3 work days.
- Calculate exemptions in accordance with the IRS Publication 1494 (<u>http://www.irs.gov/pub/irs-pdf/p1494.pdf</u>)

# Directions

Follow the directions in this document to set up the IRS Tax Levy Calculation in Payroll.

#### In this document:

- Step 1: Set up the calculation tables
- Step 2: Set up the calculation formulas
- Step 3: Set up the calculations
- Step 4: Set up the IRS tax levy pay code
- Step 5: Add the pay code to an employee

# Step 1: Set up the calculation tables

Use the Calculation table to set up the formulas to calculation Head of Household, Married Filing Jointly, Married Filing Separately, and Single.

#### Head of Household

- 1. Open Connect Payroll > Organization > Calculation Tables.
- 2. Click New (CTRL+N).
- 3. In the field titled **Calculation Table Name**, type the IRS tax levy name.

Example: IRS Tax Levy - Head of Household

| Caselle Connect®                                          |         |               |
|-----------------------------------------------------------|---------|---------------|
| Caselle Connect® Calculation Tables                       |         |               |
| Calculation table name:                                   | Lookup: | Calculation t |
| Calculation table name: IRS Tax Levy - Head of Household  |         |               |
| Calculation Table Modifiers Notes                         |         |               |
| Calculation table name: IRS Tax Levy - Head of Household  | ]       |               |
| Tasks Over Not Over                                       | Tax Am  | ount          |
| I To Add a new rate ~ ~ ~ ~ ~ ~ ~ ~ ~ ~ ~ ~ ~ ~ ~ ~ ~ ~ ~ | - ~     | ` <sup></sup> |

- 4. Click to select the **Modifiers tab**.
- 5. Set up Modifier 1.
  - In the field titled **Description**, enter Annual Exemption Amount.
  - Use the **Type menu** to select *Amount*.
  - In the field titled Value, type 9,250.00
- 6. Set up Modifier 2.
  - In the field titled **Description**, enter Annual Exemption Amount.
  - Use the **Type menu** to select *Amount*.
  - In the field titled Value, type 4,000.00
- 7. Set up Modifier 3.
  - In the field titled **Description**, enter *Annual Exemption Amount*.
  - Use the **Type menu** to select *Amount*.
  - In the field titled Value, type 1,550.00

| aselle Connect                                              |                                                                                                    |                                    |                         |                              |
|-------------------------------------------------------------|----------------------------------------------------------------------------------------------------|------------------------------------|-------------------------|------------------------------|
| subclie confried                                            |                                                                                                    |                                    |                         |                              |
| alculation table                                            | name:                                                                                                    |                                    | Lookup:                 | Calculatio                   |
| alculation table                                            | name: IRS Tax Levy - Head of Household                                                                      |                                    |                         |                              |
| alculation Table                                            | Modifiers Natas                                                                                             |                                    |                         |                              |
| alculation Table                                            | - Indunera Notes                                                                                            |                                    |                         |                              |
|                                                             |                                                                                                    |                                    |                         |                              |
| Modifiers 1-10                                              | Modifiers 11-20                                                                                             |                                    |                         |                              |
| Modifiers 1-10                                              | Modifiers 11-20<br>Description                                                                              | Type                               | Va                      | alue                         |
| Modifiers 1-10<br>Modifier 1:                               | Modifiers 11-20<br>Description<br>Annual Exemption Amount                                                   | Type<br>Amount                     | Va<br>V                 | alue<br>9,250.00             |
| Modifiers 1-10<br>Modifier 1:<br>Modifier 2:                | Modifiers 11-20 Description Annual Exemption Amount Annual Amount per Exemption                             | Type<br>Amount<br>Amount           | Va                      | alue<br>9,250.00             |
| Modifiers 1-10<br>Modifier 1:<br>Modifier 2:<br>Modifier 3: | Modifiers 11-20 Description Annual Exemption Amount Annual Amount per Exemption Additional Annual Exemption | Type<br>Amount<br>Amount<br>Amount | Va<br>V 9<br>V 4<br>V 1 | alue<br>9,250.00<br>1,000.00 |

8. Click Save (CTRL+S).

The calculation table to calculate the IRS tax levy for the head of household is set up.

#### Married Filing Jointly

- 1. Open Connect Payroll > Organization Calculation Tables.
- 2. Click New (CTRL+N).
- 3. In the field titled Calculation Table Name, type the IRS tax levy name.

Example: IRS Tax Levy - Married Filing Jointly

| Caselle Connect® ▼ > Payroll ▼ > Organization ▼ > Calculation Tables                                                                                          |         |               |
|----------------------------------------------------------------------------------------------------|---------|---------------|
| Caselle Connect® Calculation Tables                                                                                                    |         |               |
| Calculation table name:                                                                                                    | Lookup: | Calculation t |
| Calculation table name: IRS Tax Levy - Married Filing Jointly Calculation Table Modifiers Notes Calculation table name: IRS Tax Levy - Married Filing Jointly | ]       |               |
| Tasks Over Not Over                                                                                                    | Tax Am  | ount          |
| Ladda new rate ~ ~ ~ ~ ~ ~ ~ ~ ~ ~ ~                                                                                                    | 1 ~ ~   | ` <sup></sup> |

- 4. Click to select the **Modifiers tab**.
- 5. Set up Modifier 1.
  - In the field titled **Description**, enter *Annual Exemption Amount*.
  - Use the **Type menu** to select *Amount*.
  - In the field titled Value, type 12,600.00
- 6. Set up Modifier 2.
  - In the field titled **Description**, enter *Annual Exemption Amount*.
  - Use the **Type menu** to select *Amount*.
  - In the field titled Value, type 3,900.00

- 7. Set up Modifier 3.
  - In the field titled **Description**, enter *Annual Exemption Amount*.
  - Use the **Type menu** to select *Amount*.
  - In the field titled Value, type 1,250.00

| aselle Connect   | Calculation Tables                      |        |         |             |
|------------------|-----------------------------------------|--------|---------|-------------|
| alculation table | name:                                   |        | Lookup: | Calculation |
| alculation table | name: Tax Levy - Married Filing Jointly |        |         |             |
| alculation Table | Modifiers Notes                         |        |         |             |
| Modifiers 1-10   | Modifiers 11-20                         |        |         |             |
|                  | Description                             | Туре   | Vi      | alue        |
| Modifier 1:      | Annual Exemption Amount                 | Amount | v 11    | 2,600.00    |
| Modifier 2:      | Annual Amount per Exemption             | Amount | ¥ 3     | 3,900.00    |
| Madifier D.      | Additional Annual Exemption             | Amount | v .     | 1 250 00    |

8. Click Save (CTRL+S).

The calculation table to calculate the IRS tax levy for married filing jointly is set up.

### **Married Filing Separately**

- 1. Open Connect Payroll > Organization Calculation Tables.
- 2. Click **New** (CTRL+N).
- 3. In the field titled **Calculation Table Name**, type the IRS tax levy name.

Example: IRS Tax Levy - Married Filing Separately

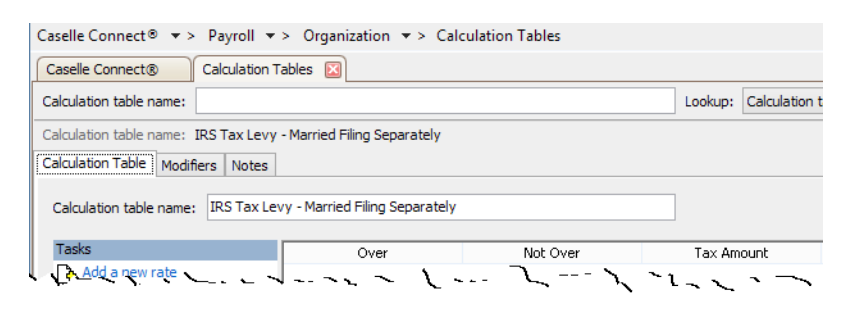

- 4. Click to select the **Modifiers tab**.
- 5. Set up Modifier 1.
  - In the field titled **Description**, enter *Annual Exemption Amount*.
  - Use the **Type menu** to select *Amount*.
  - In the field titled Value, type 6,100.00

- 6. Set up Modifier 2.
  - In the field titled **Description**, enter *Annual Exemption Amount*.
  - Use the **Type menu** to select *Amount*.
  - In the field titled Value, type 3,900.00
- 7. Set up Modifier 3.
  - In the field titled **Description**, enter *Annual Exemption Amount*.
  - Use the **Type menu** to select *Amount*.
  - In the field titled Value, type 1,250.00

| Caselle Connec    | ● ▼ > Payroll ▼ > Organization ▼ > Calculation Tables             |        |         |               |
|-------------------|-------------------------------------------------------------------|--------|---------|---------------|
| Caselle Connec    | Calculation Tables                                                |        |         |               |
| Calculation table | name:                                                             |        | Lookup: | Calculation t |
| Calculation table | name: IRS Tax Levy - Married Filing Separately<br>Modifiers Notes |        |         |               |
| Modifiers 1-10    | Modifiers 11-20<br>Description                                    | Туре   | Va      | alue          |
| Modifier 1:       | Annual Exemption Amount                                           | Amount | v 6     | 5,100.00      |
| Modifier 2:       | Annual Amount per Exemption                                       | Amount | ¥ 3     | 3,900.00      |
| Modifier 3:       | Additional Annual Exemption                                       | Amount | v 1     | 1,250.00      |
| Modifier 4:       | · L L L                                                           | Amrwoh | × .     | .00           |

8. Click Save (CTRL+S).

The calculation table to calculate the IRS tax levy for married filing separately is set up.

#### Single

- 1. Open Connect Payroll > Organization Calculation Tables.
- 2. Click **New** (CTRL+N).
- 3. In the field titled **Calculation Table Name**, type the IRS tax levy name.

Example: IRS Tax Levy - Single

| Caselle Connect® 🔹 > Payroll 🔹 >        | Organization -> Ca | alculation Tables |                                         |
|-----------------------------------------|--------------------|-------------------|-----------------------------------------|
| Caselle Connect® Calculations           | Calculation Tables | X                 |                                         |
| Calculation table name:                 |                    |                   | Lookup: Calculation t                   |
| Calculation table name: Tax Levy - Sing | le                 |                   |                                         |
| Calculation Table Modifiers Notes       |                    |                   |                                         |
| Calculation table name: Tax Levy - Si   | ngle               |                   |                                         |
| Tasks                                   | Over               | Not Over          | Tax Amount                              |
| Ard a new rate                          | <u>\</u>           | 10                | 9~1~~~~~~~~~~~~~~~~~~~~~~~~~~~~~~~~~~~~ |

- 4. Click to select the **Modifiers tab**.
- 5. Set up Modifier 1.
  - In the field titled **Description**, enter *Annual Exemption Amount*.
  - Use the **Type menu** to select *Amount*.
  - In the field titled Value, type 6,300.00
- 6. Set up Modifier 2.
  - In the field titled **Description**, enter *Annual Exemption Amount*.
  - Use the **Type menu** to select *Amount*.
  - In the field titled Value, type 4,000.00
- 7. Set up Modifier 3.
  - In the field titled **Description**, enter *Annual Exemption Amount*.
  - Use the Type menu to select Amount.
  - In the field titled Value, type 1,550.00

| Caselle Connec    | ● ▼ > Payroll ▼ > Organization ▼ > Calculation Tables |           |         |             |
|-------------------|-------------------------------------------------------|-----------|---------|-------------|
| Caselle Connec    | © Calculations Calculation Tables                     |           |         |             |
| Calculation table | name:                                                 |           | Lookup: | Calculation |
| Calculation table | name: Tax Levy - Single<br>Modifiers Notes            |           |         |             |
|                   | Description                                           | Туре      | Vi      | alue        |
| Modifier 1:       | Annual Exemption Amount                               | Amount    | ~ e     | 5,300.00    |
| Modifier 2:       | Annual Amount per Exemption                           | Amount    | ¥ 4     | 4,000.00    |
| Modifier 3:       | Additional Annual Exemption                           | Amount    | ¥ :     | 1,550.00    |
| Modifier 4        | · L                                                   | \ Am ~~ 1 |         | 00          |

8. Click **Save** (CTRL+S).

The calculation table to calculate the IRS tax levy for single is set up.

### Step 2: Set up the calculation formulas

- 1. Open Connect Payroll > Organization > Calculation Formulas.
- 2. Click New (CTRL+N).
- 3. Click to select the field titled **Formula Name**, enter the calculation formula name.

Example: IRS Tax Levy Exempt Wages

### What does this formula do?

Var1 calculates available wages by subtracting exempt wages from subject wages using the Used <u>for</u> Calculation setting on the IRS tax levy pay code. Var1 is the wage available to the tax levy.

Var2 calculates allowed exemptions. Var2 calculates additional exemptions allowed based on the employee's claims on part 2, 3, 4, and 5 of the wage levy.

Result calculates the amount available to the tax levy by subtracting available wages minus allowed exemptions. Result cannot be less than zero.

4. Click to select the field titled Formula, and type in this formula

Var1=WagesCurrPer-Modifier1

Var2=(CurrentExemptions\*Modifier2)-(CurrentAddi tionalExemptions\*Modifier3)

Result=MAX(Var1-Var2),0)

5. Click to select the button titled Check Syntax.

If errors are found, check the formula in the Formula field. Make sure the formula is free of typos.

- 6. Click **Save** (CTRL+S).
- 7. Click Close.

The calculation formula for IRS Tax Levy is set up.

# Step 3: Set up the calculations

- 1. Open Connect Payroll > Organization > Calculations.
- 2. Click New (CTRL+N).
- In the field titled Calculation Name, enter the calculation name.
   Example: Head of Household IRS Tax Levy
- 4. In the field titled **Abbreviated Name**, enter a shorter version of the calculation name.

Example: Head of House IRS

Connect will use the abbreviated name when space is limited.

- 5. Use the **Calculation Formula** menu to select the *IRS Tax Levy*.
- Use the Calculation Table menu to select the tax table for *IRS Tax Levy*. Example: IRS Tax Levy - Head of Household
- 7. Use the Pay Code Type menu to select *Deduction*.
- 8. Click Save (CTRL+S).

9. Repeat steps 3–8 to set up a calculation for Married Filing Jointly, Married Filing Separately, and Single.

### Head of Household

| Caselle Connect® 🔹 > Payro      | II - > Organization - > Calculations |             |
|---------------------------------|--------------------------------------|-------------|
| Caselle Connect® Calcula        | tions 🗵                              |             |
| Calculation name:               |                                      | (           |
| Calculation name: Head of House | ehold - IRS Tax Levy                 |             |
| Calculation Notes               |                                      |             |
| Calculation name:               | Head of Household - IRS Tax Levy     |             |
| Abbreviated calculation name:   | Head of House IRS                    |             |
| Calculation formula:            | IRS Tax Levy                         | ~           |
| Calculation table:              | IRS Tax Levy - Head of Household     | ~           |
| Pay code type:                  | Deduction V                          |             |
| · 1 ~ 1. ·                      | - ~ - ~ L ~ ~ ~ ~ ~                  | $\sim \sim$ |

#### Married Filing Jointly

| Caselle Connect® 🔹 > Payro                         | II - > Organization - > Calculations  |         |
|----------------------------------------------------|---------------------------------------|---------|
| Caselle Connect® Calcula                           | tions 🗵                               |         |
| Calculation name:                                  |                                       | (       |
| Calculation name: Married Filing Calculation Notes | Jointly - IRS Tax Levy                |         |
| Calculation name:                                  | Married Filing Jointly - IRS Tax Levy |         |
| Abbreviated calculation name:                      | Married Jointly IRS                   |         |
| Calculation formula:                               | IRS Tax Levy                          | ~       |
| Calculation table:                                 | IRS Tax Levy - Married Filing Jointly | ~       |
| Pay code type:                                     | Deduction V                           |         |
|                                                    | - ~ - ~ L ~ ~                         | ·1~ ~ ~ |

#### Married Filing Separately

| Caselle Connect® + > Payro                         | II • > Organization • > Calculations     |         |
|----------------------------------------------------|------------------------------------------|---------|
| Caselle Connect® Calcula                           | tions 🔯 Calculation Tables               |         |
| Calculation name:                                  |                                          | (       |
| Calculation name: Married Filing Calculation Notes | Separately - IRS Tax Levy                |         |
| Calculation name:                                  | Married Filing Separately - IRS Tax Levy |         |
| Abbreviated calculation name:                      | Married Separate IRS                     |         |
| Calculation formula:                               | IRS Tax Levy                             | ~       |
| Calculation table:                                 | IRS Tax Levy - Married Filing Separately | ~       |
| Pay code type:                                     | Deduction V                              |         |
|                                                    | - ~ - ~ L ~ ~                            | ·1~ ~ ~ |

#### Single

| Caselle Connect® + > Payro       | II → > Organization → > Calculations |       |
|----------------------------------|--------------------------------------|-------|
| Caselle Connect® Calcula         | tions 🛛 Calculation Tables           |       |
| Calculation name:                |                                      | (     |
| Calculation name: Single - IRS T | ax Levy                              |       |
| Calculation Notes                |                                      |       |
| Calculation name:                | Single - IRS Tax Levy                |       |
| Abbreviated calculation name:    | Single - IRS Tax                     |       |
| Calculation formula:             | IRS Tax Levy 🗸                       |       |
| Calculation table:               | IRS Tax Levy - Single 🗸 🗸 🗸          |       |
| Pay code type:                   | Deduction V                          |       |
|                                  | - nor n lor In N 2 n x               | · - ` |

#### 10. Click Close.

The calculations are set up for Head of Household - IRS Tax Levy, Married Filing Jointly - IRS Tax Levy, Married Filing Separately - IRS Tax Levy, and Single - IRS Tax Levy.

### Step 4: Set up the IRS tax levy pay code

Add a new pay code for the IRS tax levy. You'll need to set up the Pay Code tab, Employee tab, Used <u>in</u> Calculations, and Used <u>for</u> Calculations. Last, you'll need to select when the pay code will calculation in relation to the other pay codes.

#### First, set up the Pay Code tab

- 1. Open Connect Payroll > Organization > Pay Codes.
- 2. Click New (CTRL+N).
- 3. Click to select the **Pay Codes tab**.
- 4. Click to select the field titled Pay Code, enter the pay code number.
- 5. Click to select the field titled Sub Code, enter the pay code's sub code.
- Click to select the field titled **Title**, enter the pay code name. Example: IRS Tax Levy
- 7. Use the **Type menu** to select *Deduction*.
- 8. Click to select the checkbox titled Allow Employee Options.

9. Click to deselect the checkbox titled **Allow Employer Options**.

| Caselle Connect®       |                         |                               |
|------------------------|-------------------------|-------------------------------|
| Pay code:              |                         | Lookup: Pay code an           |
| Pay code: 79-03 IR     | S Tax Levy              |                               |
| Pay Code Employee      | Employer W-2/1099 Notes |                               |
| Pay code:              | 79                      | Add on new employee           |
| Sub code:              | 03                      | ✓ Allow employee options      |
| Title:                 | IRS Tax Levy            | Allow employer options        |
| Abbreviated title:     | IRS Levy                | Allow payout payments         |
| Type:                  | Deduction 🗸             | Use as summarization pay code |
| State:                 | ¥                       |                               |
| Identification number: |                         |                               |
| Calculation order:     | 24                      |                               |
| Leave rate:            | ¥                       |                               |
| Leave level:           | ×                       |                               |
|                        |                         |                               |

The Pay Codes tab is set up. Do not close the Pay Codes table.

### Second, set up the Employee tab

- 1. Click to select the **Employee tab**.
- 2. Use the Amount/Rate/Percent Type menu to select Calculation.
- 3. Click to select the **GLAccount** field, enter a liability account.
- 4. Use the Calculation Name menu to select *Single IRS Tax Levy*.
- If the liability account in the GL Account field is a partial GL account, use the Employee Allocation Method menu to select Use Employee Allocations.

| Caselle Connect® Pay Co       | ides 🗵                  |                                           |  |  |
|-------------------------------|-------------------------|-------------------------------------------|--|--|
| ay code:                      |                         | Lookup: Pay code and sub code             |  |  |
| ay code: 79-03 IRS Tax Lev    | ſγ                      |                                           |  |  |
| ay Code Employee Employe      | r W-2/1099 Notes        |                                           |  |  |
| Employee Used in Calculations | Used for Calculation    |                                           |  |  |
| Amount/Rate/Percent type:     | Calculation V           | Round amounts to nearest dollar           |  |  |
| Amount:                       | .0000                   | Exclude hours                             |  |  |
| Maximum limit:                | .00                     | Exclude hours for overtime calculation    |  |  |
| Minimum wago limitu           | .00                     | Allow calculations with these check types |  |  |
| Minimum wage limit.           |                         | ✓ Manual                                  |  |  |
| Maximum wage limit:           | .00                     | Payout                                    |  |  |
| Standard pay hours:           | .00                     | ✓ Supplemental                            |  |  |
| GL account:                   | 02-22800                | <ul> <li>Termination</li> </ul>           |  |  |
|                               | Misc Deductions Payable | Third party                               |  |  |
| Calculation name:             | Single - IRS Tax Levy   | ✓ Monthly period numbers                  |  |  |
| Employee allocation method:   | Do not allocate 🗸       | 1 2 3 4 5<br>A A A A A Mod                |  |  |

6. Click to select button titled **Modify**.

The Modify button is located next to the section titled Monthly Period Numbers.

7. Click to select the button titled All.

You want to select pay periods 1-5. The IRS tax levy will calculate in every pay period.

8. Click OK.

The Employee tab is set up. Do not close the Pay Codes table.

### Third, set up the Used in Calcualtions subtab

Do not select any pay codes on the Used in Calculations subtab.

### Fourth, Set up the Used for Calculations subtab

1. Click the link titled Select Pay Codes.

The Selection form displays.

2. Move the wage pay codes subject to the IRS tax levy, tax pay code, allowed voluntary deductions, and child support pay codes.

Note: Child support usually takes precedence over an IRS tax levy.

| av code:                                                   |                          |                  |               |         | Lookun:     | Pay code an |
|------------------------------------------------------------|--------------------------|------------------|---------------|---------|-------------|-------------|
| u) couci                                                   |                          |                  |               |         | 20010001    | ,           |
| ay code: 79-03 IRS Tax                                     | Levy                     |                  |               |         |             |             |
| ay Code Employee Emplo                                     | yer W-2/1099 Notes       |                  |               |         |             |             |
|                                                            |                          |                  |               |         |             |             |
| Employee Used in Calculatio                                | ons Used for Calculation |                  |               |         |             |             |
|                                                            |                          |                  |               |         |             |             |
| Pay Code                                                   |                          | Percent          | Used for Calc | ulation |             |             |
| 1 - 00 Regular Pay                                         |                          | 100.00           | osca for calc |         |             |             |
| 2 - 00 Overtime Pay                                        |                          | 100.00           |               | 1 00 1  |             |             |
| 3 - 00 Vacation Pay                                        |                          | 100.00           | Pay code:     | 1-00 1  | Regular Pay |             |
| 4 - 00 Sick Leave                                          |                          | 100.00           | Percent:      | 100.00  | %           |             |
| 7 - 00 Holiday Pay                                         |                          | 100.00           | rereenta      |         |             |             |
| 8 - 00 Miscellaneous Pay                                   |                          | 100.00           |               |         |             |             |
| 9-00 Comp Time Pay                                         |                          | 100.00           |               |         |             |             |
| 74 - 00 Social Security Tax                                |                          | 100.00           |               |         |             |             |
| 75 - 01 Medicare Tax                                       |                          | 100.00           |               |         |             |             |
| 75 - 02 Additional Medicare Tax                            |                          | 100.00           |               |         |             |             |
| 76 - 00 Federal Withholding Tax                            |                          | 100.00           |               |         |             |             |
| 77 - 00 State Withholding Tax                              |                          | 100.00           |               |         |             |             |
| 79 - 01 Child Support                                      |                          | 100.00           |               |         |             |             |
|                                                            |                          |                  |               |         |             |             |
| Tasks                                                      |                          |                  |               |         |             |             |
| 77 - 00 State Withholdin<br>79 - 01 Child Support<br>Tasks | ng Tax                   | 100.00<br>100.00 |               |         |             |             |

3. Click Save (CTRL+S).

The pay code is saved. Do not close the Pay Codes table.

#### Last, change the calculation order

- 1. Click Edit (CTRL+E).
- 2. Click to select Calculation Order.

The Calculation Order button is located at the end of the field.

3. Use **Move Up** or **Move Down** to move the IRS Tax Levy pay code into the correct calculation order.

**Note:** The pay code for IRS tax levy is usually positioned right before the pay code for net pay.

- 4. Click Save (CTRL+S).
- 5. Click Close.

The calculation order is saved.

# Step 5: Add the pay code to an employee

- 1. Open Connect Payroll > Employees > Modify Existing Employees.
- 2. Use the Look Up bar to enter the employee name or number of the employee who is receiving the IRS Tax Levy. Press **Enter**.

The employee record displays.

- 3. Click to select the Pay Codes tab.
- 4. Click to select the button titled Select Pay Codes.
- 5. Move the IRS Tax Levy pay code to the Selected Pay Codes list.
- 6. Click OK.
- 7. Click to select the button titled Toggle Pay Code Detail Display.

The pay code detail displays. You'll need to customize the pay code based on the employee's declaration. The changes to the pay code will be saved with the employee's record and will not affect other employees with the IRS tax levy pay code.

8. Use the **Calculation menu** to select the IRS tax levy calcuation for the employee.

Example: Married Filing Jointly - IRS Tax Levy

- 9. In the field titled **Exemptions**, enter the employee's declaration on parts 2, 3, 4, and 5 on the IRS tax levy forms.
- 10. In the field titled **Additional Exemptions**, enter the employee's declaration on parts 2, 3, 4, and 5 on the IRS tax levy forms.
- 11. Click Save (CTRL+S).

The IRS tax levy pay code is added to the employee's record. You're done!